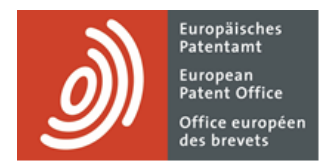

# MyEPO

Feature guide: replying to communications with deadlines

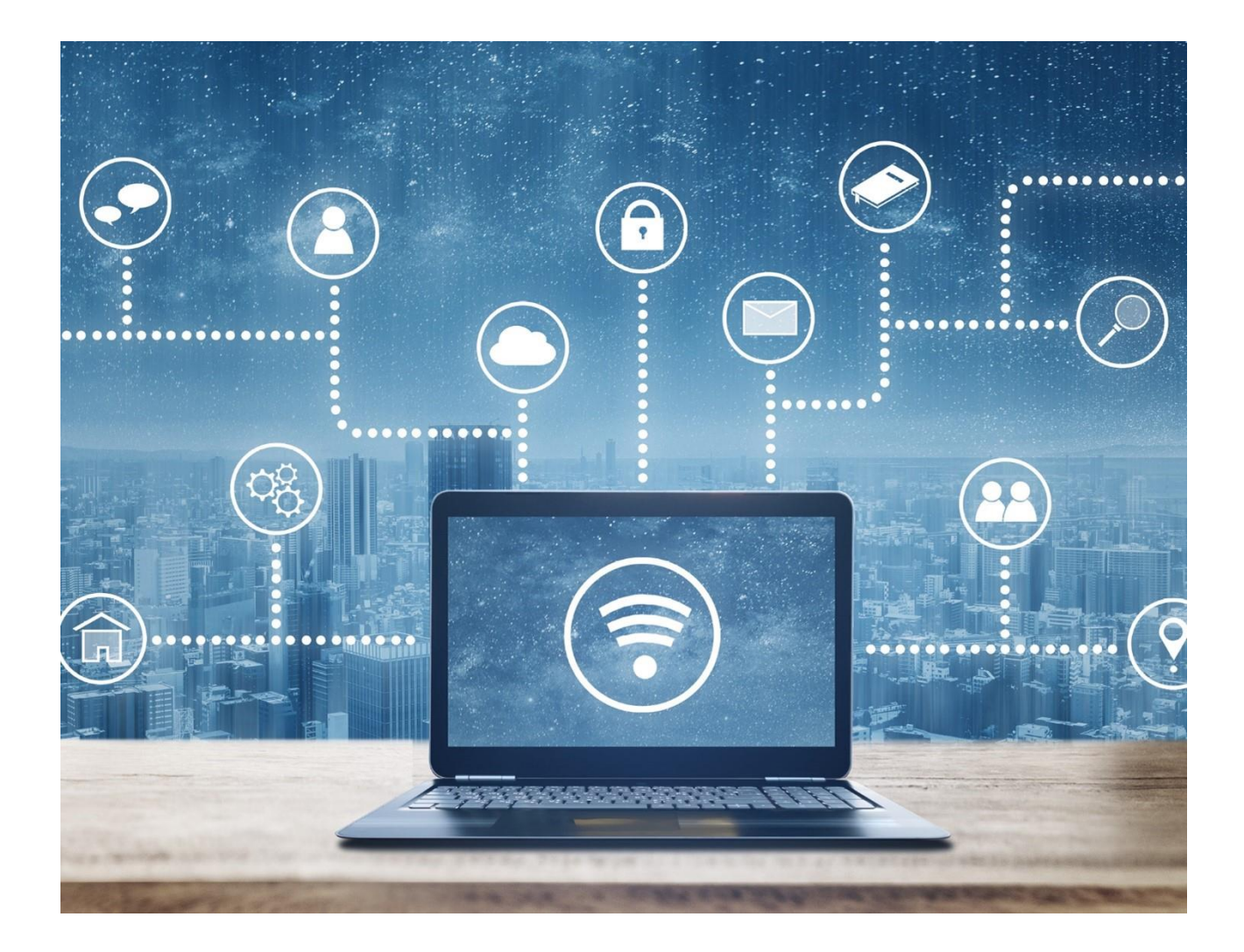

## Content

| 1.  | Introduction                                                                  | 2  |
|-----|-------------------------------------------------------------------------------|----|
| 2.  | How replying to communications works in MyEPO                                 | 3  |
| 3.  | Further information about the different types of reply                        | 7  |
| 3.1 | Reply to an invitation about subject-matter for search (Rules 62a and 63 EPC) | 7  |
| 3.2 | Respond to an extended European search report (Rule 70a EPC)                  | 8  |
| 3.3 | Reply to a communication in examination under Article 94(3) EPC               | 9  |
| 3.4 | Reply to a communication about the intention to grant (Rule 71(3) EPC)        | 10 |
| 3.5 | Reply to a communication under Rules 161(1) and 162 EPC                       | 11 |

# 1. Introduction

As you work with the EPO on your patent applications, you will receive procedural communications from the EPO in your Mailbox, and some of these have a deadline by which you need to reply.

The **Actions** area of MyEPO makes this easier by displaying a list of replies with deadlines that are pending for some actions and guiding the user through the reply.

You can reply to the following types of communication:

- Invitations about subject-matter for search (Rules 62a and 63 EPC)
- Extended European search reports (Rule 70a EPC)
- Communications in examination under Article 94(3) EPC
- Communications about the intention to grant the European patent (Rule 71(3) EPC)
- Communications under Rules 161(1) and 162 EPC

Please note that self-representing applicants currently can't perform some actions in MyEPO such as replying to communications from the EPO. These will be enabled in future.

When you use MyEPO to reply, you are guided through each step, with easy access to procedural support information, checks that what you are filing makes sense, and reminders to pay fees if relevant.

You can also set up email alerts to inform you of new pending actions or approaching deadlines.

MyEPO therefore gives you a more user-friendly alternative to filing a 1038 form in Online Filing 2.0. that reduces the risk of errors when filing a reply.

In this feature guide, we explain how using MyEPO for filing replies works in general, and provide more information about the specific replies you can perform today.

To guide you further, we have also published some Frequently Asked Questions (FAQs), and you can always contact us at epo.org/support or your key account manager if you still aren't sure about something.

# 2. How replying to communications works in MyEPO

#### Who can submit replies in MyEPO?

Procedural replies to a communication must be signed with the name of the representative assigned to the application or opposition case, or by the applicant or opponent themself if they are self-representing and not making use of a professional representative.

In practice, many firms work with teams of paralegal or IP support staff who draft and submit requests, indicating the name and function of the authorised signatory.

As a rule, in MyEPO any user who has been granted access by their company administrator to work on a given portfolio of applications, will have access to the "Applications and patents" and "Actions" area, where they can draft, review, and submit replies.

Please note that self-representing applicants currently can't perform some actions in MyEPO such as replying to communications from the EPO. These will be enabled in future.

For more information about how to manage access in MyEPO, please see the feature guide for managing user access.

For more information about how to become a user with access to our online MyEPO services, please see the "Get access" page on the EPO website.

#### Where do I go in MyEPO to reply to a communication?

After logging into MyEPO with your EPO account, navigate to the Actions area.

You will see a list of pending actions with deadlines for the communications indicated in section 3 of this feature guide.

| Applications and                        | patents Mailbox                                                                                                    | 12 Actions 2 Admin area   | Representative area Prefere | ences                          |                  |            | English V RD  |  |
|-----------------------------------------|----------------------------------------------------------------------------------------------------|---------------------------|-----------------------------|--------------------------------|------------------|------------|---------------|--|
| Actions                                 | 🕚 Pending a                                                                                                    | octions                   |                             |                                |                  |            |               |  |
| C Pending                               | O Overdue 2 A Due within next 2 weeks 0   All pending actions 2 Show: All x Not started Drafts Ready to sign Ready to serve |                           |                             |                                |                  |            |               |  |
| Performed                               |                                                                                                    |                           |                             |                                |                  |            |               |  |
| Actions relating to representative area |                                                                                                    |                           |                             |                                |                  |            | Download data |  |
| Grending                                | Deadline 🔶                                                                                                    | Action                    | Application No.             | Applicant                      | Reference Number | Started    | Status        |  |
|                                         | N/A                                                                                                    | Review bibliographic data | EP24177456.1                | Demo Manufacturing<br>Co. GmbH | ep10             | 12.06.2024 | Not started   |  |
|                                         | N/A                                                                                                    | Review bibliographic data | EP24150288.9                | Demo Manufacturing<br>Co. GmbH | N/A              | 31.05.2024 | Not started   |  |
|                                         |                                                                                                    |                           |                             |                                |                  |            |               |  |
|                                         |                                                                                                    |                           |                             |                                |                  |            |               |  |
|                                         |                                                                                                    |                           |                             |                                |                  |            |               |  |
|                                         |                                                                                                    |                           |                             |                                |                  |            |               |  |
|                                         |                                                                                                    |                           |                             |                                |                  |            |               |  |
|                                         |                                                                                                    |                           |                             |                                |                  |            |               |  |
|                                         |                                                                                                    |                           |                             |                                |                  |            |               |  |
|                                         |                                                                                                    |                           |                             |                                |                  |            |               |  |
|                                         |                                                                                                    |                           |                             |                                |                  |            |               |  |
| « Collapse                              |                                                                                                    |                           |                             |                                |                  |            |               |  |

You can also see pending actions for a specific application when you open the application from the **Applications and patents** area.

| Date of filing<br>22.05.2024       | Earliest priority date                      | <b>Representatives</b><br>Representative-Vertreter, Robin       | First applicant<br>Demo Manufacturing Co. GmbH |
|------------------------------------|---------------------------------------------|-----------------------------------------------------------------|------------------------------------------------|
|                                    |                                             | Demo<br>Demo IP Attorneys AG Berlinplatz 52<br>80340 München DE | München, DE                                    |
| Classification (CPC)               |                                             | Classification (IPC)                                            |                                                |
|                                    |                                             |                                                                 | Expand all * Collapse a                        |
| <ul> <li>Pending action</li> </ul> | s 2                                         |                                                                 | <u>*</u>                                       |
| Created \$                         | Action ¢                                    | Status 🗢                                                        |                                                |
| 30.05.2024                         | Reply to communication under Rules 161(1) a | nd 162 EPC Draft                                                | Open >                                         |
| 14.10.2024                         | Transfer rights                             | Draft                                                           | Open >                                         |
| > Time limits 0                    |                                             |                                                                 | *                                              |
|                                    |                                             |                                                                 |                                                |

Please note: in the case of a reply to a communication under Rules 161(1) and 162 EPC, you may initiate it by selecting the option from the "Action" drop-down list in the application detail screen. It doesn't automatically appear in the "Pending actions" area because in some cases it is voluntary.

To perform a reply, you simply click on the action link. You will then be guided step-by-step to provide the information we require for your reply.

This may include asking you to upload documents, depending on the nature of the reply.

| Applicat                                                                | tions and patents Mailbox 1 Actions 8 Admin area Representative area Preferences English 🗸                                                                                                    | RD |
|-------------------------------------------------------------------------|----------------------------------------------------------------------------------------------------|----|
| EP21197681.6                                                            | Your reference     Applicant       Demo Clar       Demo Manufacturing Co. GmbH                                                                                                    |    |
| Documents                                                               | Reply Review Sign Send                                                                                                    |    |
| <ul> <li>⑦ Procedural actions</li> <li>1</li> <li>€ Due fees</li> </ul> | Reply to invitation about subject-matter for search                                                                                                    |    |
| Prev Requests                                                           | We invite you to file a statement indicating the subject-matter to be searched (Rules 62a and/or 63 EPC). Statements consisting of reworded claims are not considered as amended claims in view of Rule 137(1) EPC but merely as explanations in respect of the set of originally filed claims (Guidelines B-VIII, 3.2.2). |    |
| Reply to invitation<br>about subject-matter<br>for search               | Rule 62a EPC   Rule 63 EPC   Rule 137(1) EPC   Guidelines B-VIII, 3.2.2                                                                                                    |    |
|                                                                         | Upload your statement: Statement indicating subject-matter to be searched + Upload                                                                                                    |    |
|                                                                         | Next                                                                                                    |    |

We will indicate if any fees are payable, and you will have the option to pay them first.

Please note: the information you enter is automatically saved as draft. This means that, if you leave the screen without finishing, you can find the draft reply later in the pending actions area and can continue with your reply submission.

When everything is ready you will be asked to review the draft submission and, if you wish, can download the submission package for review by your colleagues or the representative.

Next, the signature dialogue will open.

| ) Appli                             | cations and patents Mailbox 1 A                    | ctions 8 Admin area Representative area Preferences         | English ~ RD                      |
|-------------------------------------|----------------------------------------------------|-------------------------------------------------------------|-----------------------------------|
| EP20193078.1                        | Your reference Applicant<br>DEMO A8 🖍 Demo Manufac | turing Co. GmbH                                             |                                   |
| Documents                           |                                                    |                                                             | X                                 |
| 🚜 Shared area                       | • • •                                              | ······································                      |                                   |
| Trocedural actions                  | Legal remedies Response options Com                | ments or observations Other documents Fees Review Sign Send |                                   |
| € Due fees 9+                       | Sign draft submission                              | Ready to sign                                               | Download draft submission package |
| New Requests                        |                                                    |                                                             |                                   |
| Respond to extended European search | Signature Fu                                       | e e e e e e e e e e e e e e e e e e e                       | Date Remove                       |
| report                              |                                                    | Add a text string signature                                 |                                   |
|                                     | <ol> <li>Add at least one signatur</li> </ol>      | Add.                                                        |                                   |
|                                     |                                                    | Function of person signing                                  |                                   |
|                                     | + Add Signature                                    | Representative, applicant                                   |                                   |
|                                     | Back Ready to send                                 | Place of Signing (optional)                                 |                                   |
|                                     |                                                    | Place                                                       |                                   |
|                                     |                                                    | Signature                                                   |                                   |
|                                     |                                                    | Signature                                                   |                                   |
|                                     |                                                    | end of the signature                                        |                                   |
|                                     |                                                    |                                                             |                                   |
|                                     |                                                    | Cancel Add                                                  |                                   |
|                                     |                                                    |                                                             |                                   |
|                                     |                                                    |                                                             |                                   |

Submissions must be signed by indicating the function and name of an authorised person (representative or authorised employee, or self-representing private person). The place of signing is optional.

When the signature has been added, indicate that you are ready to send, and in the next screen you can send the submission when you are ready.

After a reply has been sent, it will be added to the digital file for the application, and you will be able to see the reply in the application documents in the "Applications and patents" area.

In chapter 3, we provide additional specific instructions for different types of reply.

# 3. Further information about the different types of reply

### 3.1 Reply to an invitation about subject-matter for search (Rules 62a and 63 EPC)

You may receive this communication if your application contains several independent claims in the same category (Rule 62a EPC). You can then use MyEPO to clarify which subject-matter to search (Rule 62a(1) EPC).

You may also receive this communication if the EPO considers a meaningful search not possible on the basis of the subject-matter claimed. In that case you can use MyEPO to file a statement indicating the subject-matter to be searched (Rule 63(1) EPC).

| <u>Appli</u>                                                   | ications and patents Mailbox 1 Actions 8 Admin area Representative area Preferences                                                                                                    | English Y RD    |
|----------------------------------------------------------------|----------------------------------------------------------------------------------------------------|-----------------|
| EP21197681.6                                                   | Your reference         Applicant           Demo Clar I         Demo Manufacturing Co. GmbH                                                                                                    |                 |
| Documents                                                      | Reply Review Sign Send                                                                                                    | ×               |
| <ul> <li>Procedural<br/>actions</li> <li>€ Due fees</li> </ul> | Reply to invitation about subject-matter for search                                                                                                    |                 |
| New Requests                                                   | We invite you to file a statement indicating the subject-matter to be searched (Rules 62a and/or 63 EPC). Statements consisting of reworded claims are not considered as amended cl<br>Rule 137(1) EPC but merely as explanations in respect of the set of originally filed claims (Guidelines B-VIII, 3.2.2). | aims in view of |
| Reply to invitation<br>about subject-matter<br>for search      | Rule 62a EPC   Rule 63 EPC   Rule 137(1) EPC   Guidelines B-VIII, 3.2.2                                                                                                    |                 |
|                                                                | Upload your statement:                                                                                                    |                 |
|                                                                | + Upload                                                                                                    |                 |
|                                                                | 主 Drag and drop to upload                                                                                                    |                 |
|                                                                |                                                                                                    |                 |
|                                                                | Next                                                                                                    |                 |

#### 3.2 Respond to an extended European search report (Rule 70a EPC)

You will receive this communication if the opinion accompanying the search report is negative. For more details about the circumstances under which a reply is required or optional, please see the procedural guidelines for Rule 70a EPC.

You may then use MyEPO to:

- comment on the deficiencies noted
- request amendments to the description, claims and drawings

| Appl                                                                                                    | ications and patents Mailbox 1 Actions 8 Admin area Representative area Preferences                                                                      | English ~ RD |
|----------------------------------------------------------------------------------------------------|----------------------------------------------------------------------------------------------------|--------------|
| EP20193077.3                                                                                                    |                                                                                                    |              |
| <ul> <li>Documents</li> <li>€ Due fees</li> <li>9*</li> <li>1<sup>™</sup> New Requests</li> <li>2<sup>™</sup> Respond to extended<br/>European search</li> </ul> | Legal remedies Response options Amendments Other documents Fees Review Sign Send<br>Respond to the extended European Search Report                       | x            |
| report                                                                                                    | Select the first option if you want to comment on the extended European search report and correct any deficiencies noted in the opinion accompanying it. |              |
|                                                                                                    | Select the second option if you want to amend the description, claims and drawings plus have the opportunity to comment offered by the first option.     |              |
|                                                                                                    | • I request amendments to the application<br>If you select this option, you can also submit comments on the deficiencies noted.                          |              |
|                                                                                                    | Back Next                                                                                                    |              |

#### 3.3 Reply to a communication in examination under Article 94(3) EPC

You will receive this communication if the examining division finds deficiencies in your application.

You may then use MyEPO to:

- Submit observations on the objections raised
- Request amendments to the application
- Request a decision according to the state of the file

If you need more time, you may also request a time limit extension.

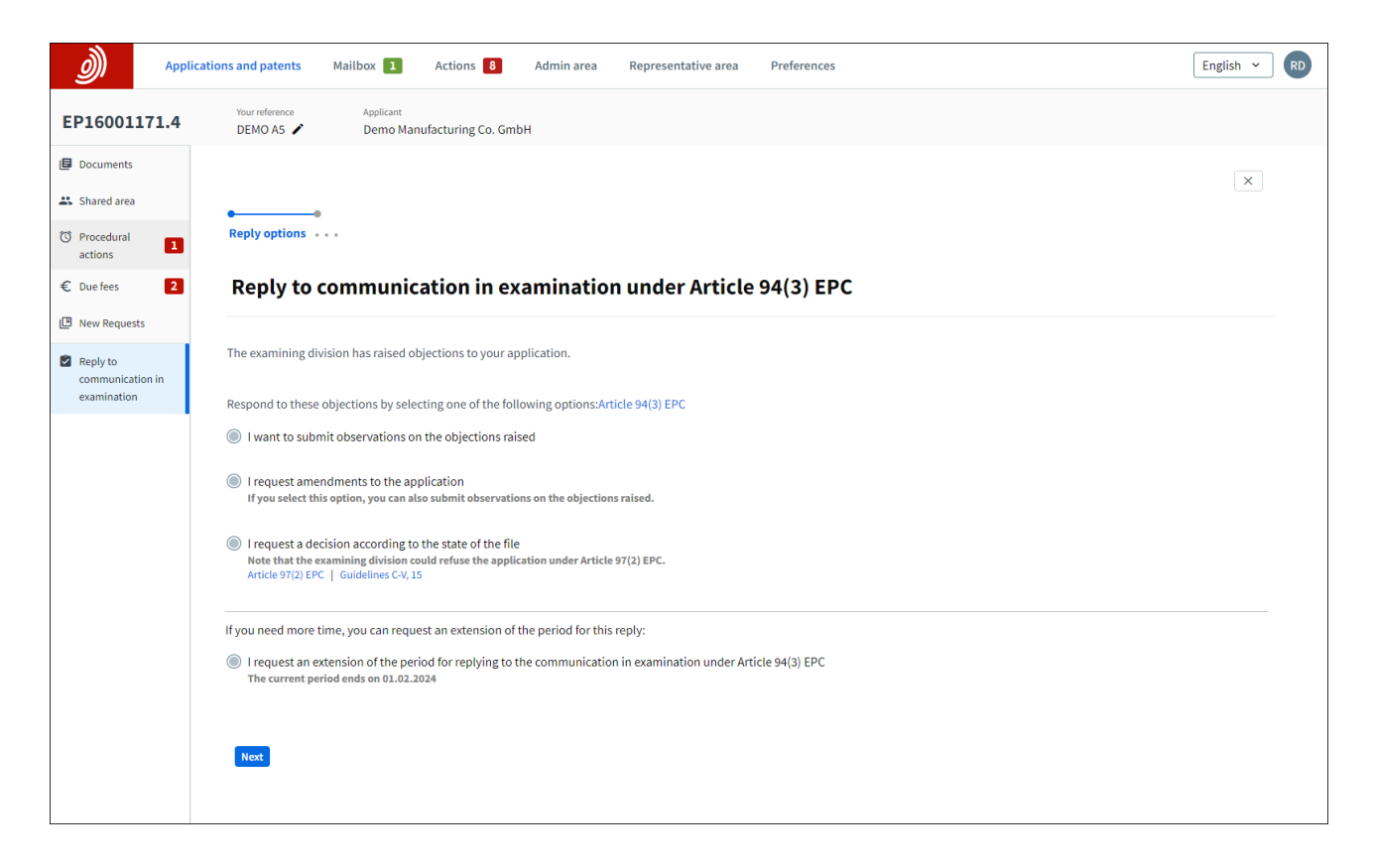

## 3.4 Reply to a communication about the intention to grant (Rule 71(3) EPC)

This communication informs you that the examining division intends to grant a European patent and gives you the following options:

- To approve the proposed text of the patent
- To request amendments to the text
- To disapprove the text without requesting amendments

| <i>Д</i> рр               | lications and patents Mailbox 1 Actions 8 Admin area Representative area Preferences                                                                                                    | English 🗸 RD |
|---------------------------|----------------------------------------------------------------------------------------------------|--------------|
| EP19150571.8              | Your reference Applicant<br>1234567 Y Demo IP Attorneys AG                                                                                                    |              |
| Documents                 |                                                                                                    | ×            |
| 3 Shared area             | •                                                                                                    |              |
| Trocedural actions        | Reply options                                                                                                    |              |
| € Due fees 3              | Reply to communication about intention to grant a European patent                                                                                                    |              |
| New Requests              |                                                                                                    |              |
| Reply to<br>communication | The examining division intends to grant a European patent in respect of your application(Rule 71(3) EPC).                                                                                                    |              |
| about intention to grant  | Select one of the following options:                                                                                                    |              |
|                           | I approve the text intended for grant                                                                                                    |              |
|                           | By selecting this option, you're indicating your intention                                                                                                    |              |
|                           | <ul> <li>to yer if the bibliographic data presented in the communication about intention to grant a European patent, and</li> <li>to verify the bibliographic data presented in the two official languages of the EOC atheat these the Languages of the exceedings.</li> </ul> |              |
|                           | to summit dansations of the claims in the two official languages of the PPO other than the language of the proceedings.     Guidelines C-V, 2                                                                                                    |              |
|                           | I request amendments to the text intended for grant<br>Guidelines C-V, 4                                                                                                    |              |
|                           | I disapprove the text intended for grant and am not requesting any (new) amendments<br>Guidelines C-V, 4.9                                                                                                    |              |
|                           |                                                                                                    |              |
|                           | Next                                                                                                    |              |
|                           |                                                                                                    |              |

## 3.5 Reply to a communication under Rules 161(1) and 162 EPC

You will receive this communication after your international PCT application has validly entered the European phase unless you have waived the communication. The communication will invite you to file comments and/or amendments and pay fees where relevant.

You may use MyEPO to file comments and/or amendments in reply according to one of the following scenarios.

If the EPO was the International Search Authority (ISA) or Supplementary International Search Authority (SISA):

- your reply is mandatory if the international search opinion was negative, and no amendments or comments were filed during the international phase or upon entry into the European phase.
- your reply is voluntary if the international search opinion was positive, or if the international search opinion was negative but amendments or comments were filed during the international phase or upon entry into the European phase.

If the EPO was the International Preliminary Examination Authority (IPEA):

- your reply is mandatory if the international preliminary examination report was negative, and no amendments or comments were filed during the international phase or upon entry into the European phase.
- your reply is voluntary if the international preliminary examination report was positive, or if the international preliminary examination report was negative but amendments or comments were filed during the international phase or upon entry into the European phase.

Any claims fees due should be paid separately using Central Fee Payment or by other means of payment.

Please note: in the case of a reply to a communication under Rules 161(1) and 162 EPC, you initiate it by selecting the corresponding option from the "Action" drop-down list in the application detail screen. It doesn't automatically appear in the "Pending actions" area because in some cases it is voluntary.

| <i>)</i>                              | pplications and patents                       | Mailbox 9             | Actions 1         | Admin area         | Representative area | Preferences | English Y RD |
|---------------------------------------|-----------------------------------------------|-----------------------|-------------------|--------------------|---------------------|-------------|--------------|
| < Back to EP2                         | 4150288.9                                     |                       |                   |                    |                     |             | Î            |
| •                                     | •                                             |                       |                   |                    |                     |             | ×            |
| Comments and re                       | quest for amendments Sign                     | n Send                |                   |                    |                     |             |              |
| Penly to c                            | communication                                 | under Dul             | ec 161/1)         | and 162 E          | PC                  |             |              |
| For more inform                       | nation, see Rule 161 (1) EPC                  | ☑, Rule 162 EPC.      | 2                 |                    |                     |             |              |
| i You can pay ar                      | ny due fee or review your pay                 | ments in the paym     | ient portal. Oper | n Central Fee Paym | ent 🖸               |             |              |
|                                       |                                               |                       |                   |                    |                     |             |              |
| <b>Comments or</b><br>For more inform | observations<br>nation, see Rule 137 (4) 🖄, G | juidelines H-III, 2.1 | and 2.2 🔼         |                    |                     |             |              |
| + Select files                        | ;                                             |                       |                   |                    |                     |             |              |
| 1 Drag and                            | d drop files here to upload (n                | nax. 50 MB per file)  |                   |                    |                     |             |              |
|                                       | · · · ·                                       |                       |                   |                    |                     |             |              |
|                                       |                                               |                       |                   |                    |                     |             |              |
| Request for am                        | endments                                      |                       |                   |                    |                     |             |              |
| Next                                  |                                               |                       |                   |                    |                     |             |              |
|                                       |                                               |                       |                   |                    |                     |             |              |